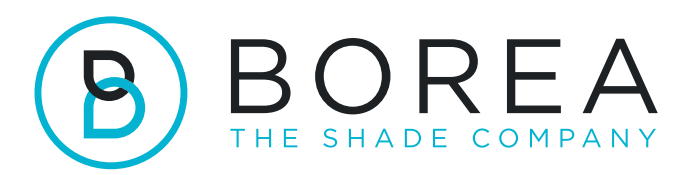

## i

## PROCÉDURE DE MISE À JOUR DU RAYPLICKER COBRA

07.2023

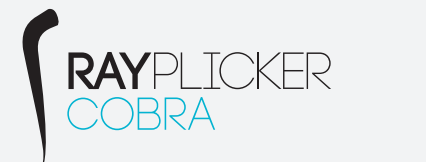

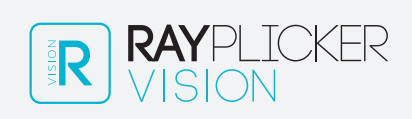

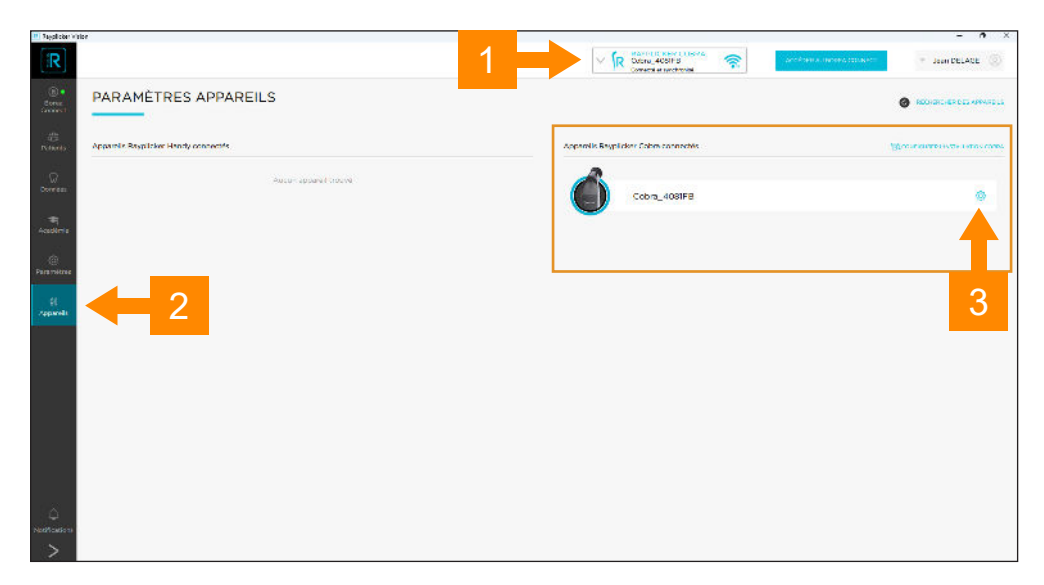

- 1 Vérifiez que votre Rayplicker Cobra est connecté et synchronisé
- 2 Cliquez sur le menu "Appareils"
- 3 Ouvrez les paramètres de votre Cobra connecté en cliquant sur l'icône de la roue crantée.

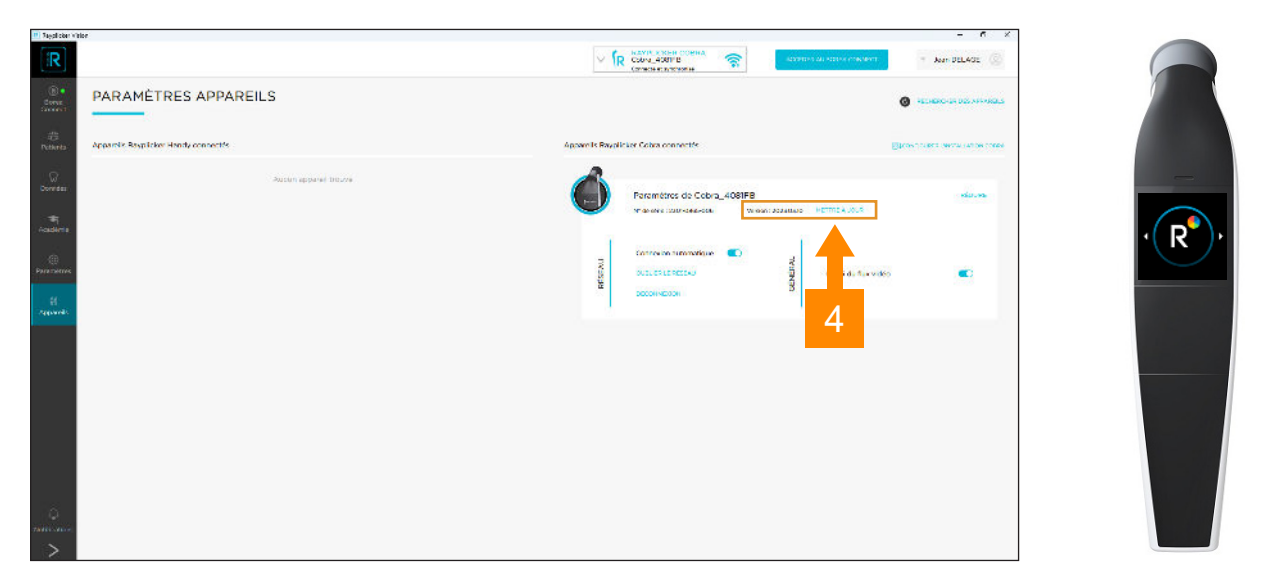

4 - Assurez-vous que votre cobra est sur l'écran d'accueil "R" et si une mise à jour est disponible, cliquez sur "METTRE À JOUR"

| Repair ober Wales         | £                                   |                  |                                                                                             | - • ×              |
|---------------------------|-------------------------------------|------------------|---------------------------------------------------------------------------------------------|--------------------|
| iR                        |                                     | ~ (r             |                                                                                             | · Jean DELACE      |
| B.<br>Cores<br>Cores      | PARAMÈTRES APPAREILS                |                  |                                                                                             |                    |
| E<br>Patienta             | Appendix Resplicter Handy connectes | Appareils Ravola | ic ver Celtre connectés                                                                     | Broweetersterates  |
| Correles                  | Autor appreciations of              | Ó                | Paramitrius de Cobra_408 <del>578</del><br>vride der 1230-0350-056 Verlen 2020-0310 <b></b> | Case 2 au 2 ; ensi |
| eradio()<br>B<br>Paradius |                                     | ateru            | Connection substantificue                                                                   | video 💽            |
| ))<br>Astosrata           |                                     |                  | DECOMMENSE<br>Forthermon app                                                                | As _4 mins •       |
|                           |                                     |                  |                                                                                             |                    |
|                           |                                     |                  |                                                                                             |                    |
|                           |                                     |                  |                                                                                             |                    |
| 0<br>                     |                                     |                  |                                                                                             |                    |
| >                         |                                     |                  |                                                                                             |                    |

5 - La mise à jour se fait en trois étapes automatiques.

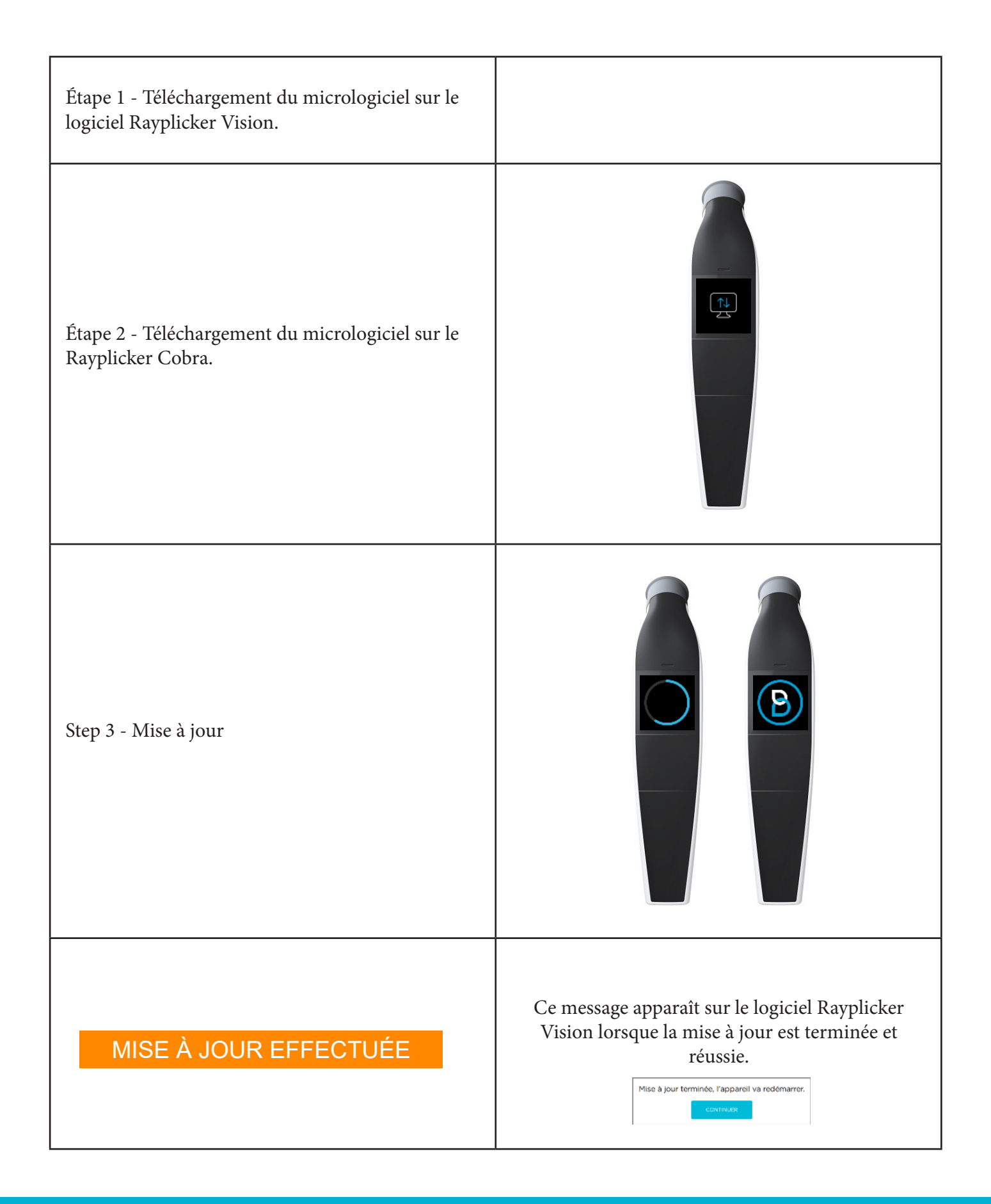

Procédure de mise à jour du Rayplicker Cobra

BOREA SAS, 6 Allée Duke Ellington, 87100 Limoges Cedex, France. +33 (0)5 44 00 01 70 - contact@borea-dental.com - www.borea-dental.com